## **FOAAINP—REQ Document Approval**

Once a Requisition has been completed, it can be tracked through the approval process by checking the "Document Approval Form".

- Enter the Requisition number in the *Document* field
- Select "**REQ**" in the *Type* field (if it does not default)
- Alt + Page Down

| ×   | Document Approval FOAAINP 9.3.3 (PROD)               |          |     | 🔒 ADD | RETRIEVE | 📥 RELATED | TOOLS |
|-----|------------------------------------------------------|----------|-----|-------|----------|-----------|-------|
|     | Document: * (R1901111                                | Type:    | REQ |       |          |           | Go    |
| Cha | nge Sequence: Subr                                   | mission: |     |       |          |           |       |
| Get | Get Started: Fill out the fields above and press Go. |          |     |       |          |           |       |

- Use the up or down arrow to scroll through the Queue IDs to determine which Banner Users must approve the Requisition
- Do not select Approve/Disapprove

| X Document Approval FOAAIN        | NP 9.3.3 (PROD)              |                   |    |             | 🕂 ADD       | RETRIEVE | REL    | ATED    | 🏶 TOOLS     |  |  |  |
|-----------------------------------|------------------------------|-------------------|----|-------------|-------------|----------|--------|---------|-------------|--|--|--|
| Document: R1901111 Type: REQ      | Change Sequence: Subm        | ission:           |    |             |             |          |        | Start   | Over        |  |  |  |
| QUEUE AND LEVEL LIST              |                              |                   |    |             |             | 🚦 Insert | Delete | Га Сору | Ϋ, Filter   |  |  |  |
| Queue ID                          | Queue Description            |                   |    | Queue Level | Approval Le | /el      |        |         |             |  |  |  |
| A146                              | CHAN OFC CHANCELLOF          | R FUND 1/4 REQ    |    |             | 1           |          |        |         |             |  |  |  |
| [4 ◀ 1] of 1 ► ▶   10             | N ≪ ① of 1 ► N 10 ▼ Per Page |                   |    |             |             |          |        | Ree     | cord 1 of 1 |  |  |  |
| + Indicates what will be approved |                              |                   |    |             |             |          |        |         |             |  |  |  |
| * APPROVER LIST                   |                              |                   |    |             |             | 🚦 Insert | Delete | Ра Сору | 👻 Filter    |  |  |  |
| Queue                             | Level                        | User              |    |             |             |          |        |         |             |  |  |  |
| A146                              |                              | 1 Kathryn Blackw  | d  |             |             |          |        |         |             |  |  |  |
| A146                              |                              | 1 Bernata Slater  |    |             |             |          |        |         |             |  |  |  |
| A146                              |                              | 1 Nettie Wailan V | ig |             |             |          |        |         |             |  |  |  |
| H ◀ 1 of 1 ► H 10 1               | Per Page                     |                   |    |             |             |          |        | Ree     | cord 1 of 3 |  |  |  |
| In suspense                       |                              |                   |    | Approve     |             |          |        |         |             |  |  |  |
| Detail                            |                              |                   |    | Disapprove  |             |          |        |         |             |  |  |  |

SAVE

**X X**